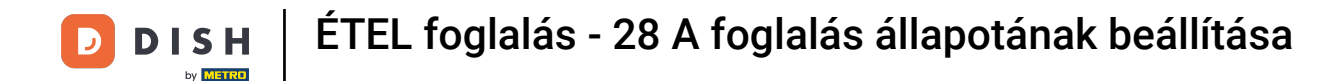

i

Üdvözöljük a DISH Reservation irányítópultján . Ebben az oktatóanyagban megmutatjuk, hogyan módosíthatja foglalásai állapotát.

| <b>DISH</b> RESERVATION       |                                                 |                            |                           |                               | <b>*</b> * | Test Bis   | tro Trainir | ng 🕤   🗧      | ৰাদ প      |        |
|-------------------------------|-------------------------------------------------|----------------------------|---------------------------|-------------------------------|------------|------------|-------------|---------------|------------|--------|
| Reservations                  | Have a walk-in customer? F<br>reservation book! | Received a reservation rec | quest over phone / email? | Don't forget to add it to you | r          | WALK-IN    |             | DD RESERVAT   |            |        |
| ㅋ Table plan<br><b>悄</b> Menu | <                                               |                            | Wed, 27 Sep - 1           | Wed, 27 Sep                   |            |            |             |               |            |        |
| 🐣 Guests                      | There is <b>1</b> active limit config           | gured for the selected tin | ne period                 |                               |            |            |             | Show r        | nore 🗸     |        |
| Feedback Reports              | ⊖ All                                           |                            | Opcoming                  | ⊖ Cancelled                   |            | 0          | <b>**</b> 0 | <b>円</b> 0/49 |            |        |
| 🌣 Settings 👻                  |                                                 |                            |                           |                               |            |            |             |               |            |        |
| 𝔗 Integrations                |                                                 |                            |                           | N                             |            |            |             |               |            |        |
|                               |                                                 |                            | No reservat               | ions available                |            |            |             |               |            |        |
|                               | Print                                           |                            |                           |                               |            |            |             |               | 6          |        |
| Pause online reservations     | Designed by Hospitality Digital GmbH            | H. All rights reserved.    |                           |                               | FAQ   Te   | rms of use | Imprint     | Data privacy  | Privacy Se | ttings |

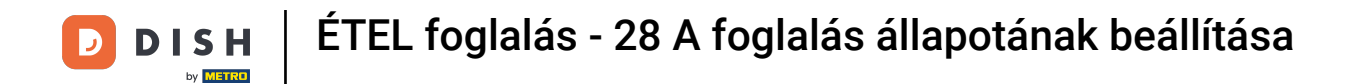

## Ha a Foglalások menüt választja, megjelenik a foglalások áttekintése.

| <b>DISH</b> RESERVATION                                |                                               |                             |                          |                               | <b>*</b> •  | Test Bistro T  | raining 🕤               | <u> 취</u> 분 ~  |         |
|--------------------------------------------------------|-----------------------------------------------|-----------------------------|--------------------------|-------------------------------|-------------|----------------|-------------------------|----------------|---------|
| Reservations                                           | Have a walk-in customer?<br>reservation book! | Received a reservation rec  | uest over phone / email? | Don't forget to add it to you | ur 🦷        | WALK-IN        | ADD RESER               | VATION         |         |
| 🛏 Table plan                                           |                                               |                             |                          |                               |             |                |                         |                |         |
| <b>"1</b> Menu                                         | •                                             |                             | Wed, 27 Sep -            | Wed, 27 Sep                   |             |                |                         |                |         |
| 📇 Guests                                               | There is <b>1</b> active limit conf           | igured for the selected tim | ne period                |                               |             |                | Sho                     | w more 🗸       |         |
| Feedback                                               |                                               |                             |                          |                               |             |                |                         |                |         |
| 🗠 Reports                                              |                                               |                             | Upcoming                 | ○ Cancelled                   |             | Ö0 😕           | <b>;</b> 0 <b>=</b> 0/4 | 9              |         |
| 🌣 Settings 👻                                           |                                               |                             |                          |                               |             |                |                         |                |         |
|                                                        |                                               |                             | No reserva               | tions available               |             |                |                         |                |         |
|                                                        | Print                                         |                             |                          |                               |             |                |                         | 6              |         |
| Too many guests in house?<br>Pause online reservations | Designed by Hospitality Digital Gmb           | H. All rights reserved.     |                          |                               | FAQ   Term: | s of use   Imp | rint   Data privac      | y   Privacy Se | ettings |

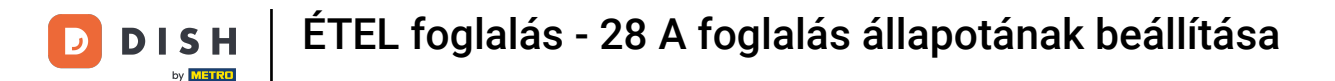

## A legördülő menü segítségével törölheti a foglalást, vagy megérkezettként jelölheti meg.

| <b>DISH</b> RESERVATION                                |                                                                                                    | 🌲 Test Bistro Training 🕤   레볼 🗸 🚱                              |
|--------------------------------------------------------|----------------------------------------------------------------------------------------------------|----------------------------------------------------------------|
| Reservations                                           | Have a walk-in customer? Received a reservation request over phone / email? Don't forget to add it to your reservation book! | WALK-IN ADD RESERVATION                                        |
| 퍼 Table plan<br>悄 Menu                                 | Wed, 27 Sep - Wed, 27 Sep                                                                                                    |                                                                |
| 📇 Guests                                               | There is <b>1</b> active limit configured for the selected time period                                                       | Show more 🗸                                                    |
| Feedback                                               |                                                                                                    | #** ***                                                        |
| 🗠 Reports                                              | ○ All ○ Completed                                                                                                    | ☑1 📽2 ☶ 1/49                                                   |
| 💠 Settings 👻                                           | Wed, 27/09/2023                                                                                                    |                                                                |
| ${oldsymbol \mathscr{O}}$ Integrations                 | 05:45 PM Doe, John 2 guest(s) 1 (BAR)                                                                                        | Confirmed  Cancel reservation                                  |
|                                                        | Print                                                                                                    | Arrived                                                        |
|                                                        |                                                                                                    |                                                                |
| Too many guests in house?<br>Pause online reservations | Designed by Hospitality Digital GmbH. All rights reserved.                                                                   | FAQ   Terms of use   Imprint   Data privacy   Privacy Settings |

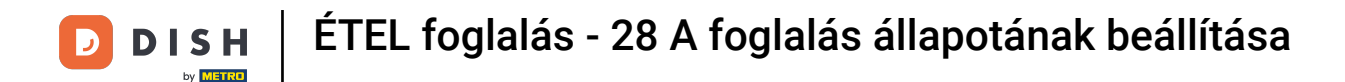

#### A foglalás lemondásakor lehetősége van tájékoztatni az ügyfelet a lemondásról.

| <b>DISH</b> RESERVATION   |                                         |                                                                                       | ♦•  | Test Bistr       | o Training 🕤         | <u> </u>        |        |
|---------------------------|-----------------------------------------|---------------------------------------------------------------------------------------|-----|------------------|----------------------|-----------------|--------|
| Reservations              | Have a walk-in custon reservation book! | ner? Received a reservation request over phone / email? Don't forget to add it to you | ır  | WALK-IN          | ADD RESEF            | RVATION         |        |
| 🛏 Table plan              |                                         |                                                                                       |     |                  |                      |                 |        |
| 🎢 Menu                    |                                         | Mon, 2 Oct - Mon, 2 Oct All services                                                  |     |                  |                      | ~               |        |
| 🚢 Guests                  | There is <b>1</b> active limit          | and ground for the selected time period                                               |     |                  | Sho                  | ow more 🗸       |        |
| Feedback                  |                                         | Please confirm your action                                                            |     |                  |                      |                 |        |
| 🗠 Reports                 |                                         | Optional message (will be sent to the customer via email)                             |     | <b>Ö</b> 1       | <b>2 </b> □ 1/3      | 57              |        |
| 🏟 Settings 👻              | Mon, 02/10/2023                         |                                                                                       |     |                  |                      |                 |        |
| ${\cal O}$ Integrations   | 02:45 PM                                | Inform the customer about the cancellation                                            | t)  | 8                | Confirmed            | ~               |        |
|                           | Print                                   | Cancel reservation                                                                    |     |                  |                      |                 |        |
|                           |                                         |                                                                                       |     |                  |                      |                 |        |
|                           |                                         |                                                                                       |     |                  |                      |                 |        |
| Too many guests in house? |                                         |                                                                                       |     |                  |                      | <b>?</b>        |        |
| Pause online reservations | Designed by Hospitality Digita          | CmbH. All rights reserved.                                                            | FAQ | Terms of use   I | mprint   Data privad | cy   Privacy Se | ttings |

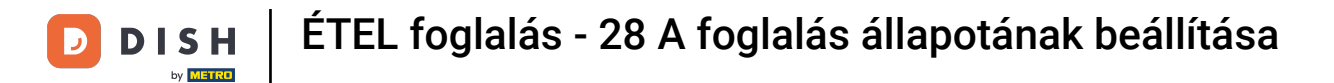

## • Opcionális üzenetet hagyhat az ügyfélnek.

| <b>DISH</b> RESERVATION   |                                                                                                    | <b>.</b> | Test Bistro Trainir    | ng 🕤   👬          | •            | •   |
|---------------------------|----------------------------------------------------------------------------------------------------|----------|------------------------|-------------------|--------------|-----|
| Reservations              | Have a walk-in customer? Received a reservation request over phone / email? Don't forget to add it to you reservation book! | ır       | WALK-IN AD             | DD RESERVATION    |              |     |
| 🛏 Table plan              |                                                                                                    |          |                        |                   |              |     |
| <b>"1</b> Menu            | Mon, 2 Oct - Mon, 2 Oct                                                                                                    |          |                        |                   | ~            |     |
| 🚢 Guests                  | There is <b>1</b> active limit configured for the selected time period                                                      |          |                        | Show more         | e 🗸          |     |
| Feedback                  | Please confirm your action                                                                                                  |          |                        |                   |              |     |
| 🗠 Reports                 | Optional message (will be sent to the customer via email)                                                                   |          | <b>2</b> 1 🔁           | <b>IFT</b> 1/37   |              |     |
| 🏟 Settings 👻              | Mon, 02/10/2023                                                                                                    |          |                        |                   |              |     |
| ${\cal O}$ Integrations   | <ul> <li>✓ Inform the customer about the cancellation</li> <li>02:45 PM</li> </ul>                                          | t)       | <b>४</b> Cc            | onfirmed          | ~            |     |
|                           | Cancel reservation                                                                                                    |          |                        |                   |              |     |
|                           | Print                                                                                                    |          |                        |                   |              |     |
|                           |                                                                                                    |          |                        |                   |              |     |
|                           |                                                                                                    |          |                        |                   |              |     |
|                           |                                                                                                    |          |                        |                   |              |     |
| Too many guests in house? |                                                                                                    |          |                        |                   | :            |     |
| Pause online reservations | Designed by Hospitality Digital GmbH. All rights reserved.                                                                  | FAQ      | Terms of use   Imprint | Data privacy   Pr | rivacy Setti | ngs |

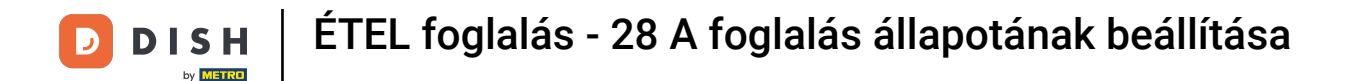

## És döntse el, hogy tájékoztatja-e ügyfelét a lemondásról vagy sem.

| <b>DISH</b> RESERVATION          |                                                                                                    | <b>*</b> *        | Test Bistro Training 🕤   📲 🗸                    |          |
|----------------------------------|----------------------------------------------------------------------------------------------------|-------------------|-------------------------------------------------|----------|
| Reservations                     | Have a walk-in customer? Received a reservation request over phone / email? Don't forget reservation book! | to add it to your | WALK-IN ADD RESERVATION                         |          |
| म्न Table plan<br><b>भा</b> Menu | <ul> <li>Mon, 2 Oct - Mon, 2 Oct</li> <li>Al</li> </ul>                                                    | l services        | v                                               |          |
| 🛎 Guests                         | There is 1 active limit configured for the selected time period                                            | _                 | Show more 🗸                                     |          |
| 🕲 Feedback                       | Please confirm your action                                                                                 | ×                 |                                                 |          |
| 🗠 Reports                        | O All Optional message (will be sent to the customer via email)                                            |                   | 💆 1 🚢 2 🥅 1/37                                  |          |
| 🏟 Settings 👻                     | Mon, 02/10/2023                                                                                            |                   |                                                 |          |
| 𝔗 Integrations                   | 02:45 PM                                                                                                   | t)<br>reservation | S Confirmed V                                   |          |
|                                  | Print                                                                                                    |                   |                                                 |          |
|                                  |                                                                                                    |                   |                                                 |          |
| Too many guests in house?        |                                                                                                    |                   |                                                 | ?        |
| Pause online reservations        | Designed by Hospitality Digital GmbH. All rights reserved.                                                 | FAQ   Ter         | rms of use   Imprint   Data privacy   Privacy ! | Settings |

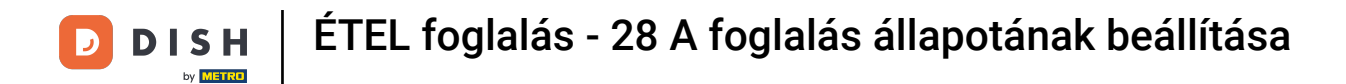

## • Végül erősítse meg a lemondást a Foglalás törlése gombra kattintva .

| <b>DISH</b> RESERVATION                 |                                         |                                                                                       | <b>*</b> • | Test Bisti  | ro Training 🧲    | )   📲 🗸          |          |
|-----------------------------------------|-----------------------------------------|---------------------------------------------------------------------------------------|------------|-------------|------------------|------------------|----------|
| Reservations                            | Have a walk-in custon reservation book! | ner? Received a reservation request over phone / email? Don't forget to add it to you | ır (       | WALK-IN     | ADD RE           | SERVATION        |          |
| 🛏 Table plan                            |                                         |                                                                                       |            |             |                  |                  |          |
| 🎢 Menu                                  | <                                       | Mon, 2 Oct - Mon, 2 Oct All services                                                  |            |             |                  | <u> </u>         |          |
| 🚢 Guests                                | There is <b>1</b> active limit          | configured for the selected time period                                               | _          |             |                  | Show more 🗸      |          |
| 🕲 Feedback                              |                                         | Please confirm your action                                                            |            |             |                  |                  |          |
| 🗠 Reports                               |                                         | Optional message (will be sent to the customer via email)                             |            | Ö1          | <b>2</b> 🖬       | 1/37             |          |
| 🏟 Settings 👻                            | Mon, 02/10/2023                         |                                                                                       |            |             |                  |                  |          |
| ${ {                                  $ | 02:45 PM                                | Inform the customer about the cancellation           Cancel reservation               | t)         | ð           | Confirm          | ed 🗸             |          |
|                                         | Print                                   |                                                                                       |            |             |                  |                  |          |
|                                         |                                         |                                                                                       |            |             |                  |                  |          |
|                                         |                                         |                                                                                       |            |             |                  |                  |          |
| Too many guests in house?               |                                         |                                                                                       |            |             |                  |                  | ?        |
| Pause online reservations               | Designed by Hospitality Digita          | GmbH. All rights reserved.                                                            | FAQ   T    | erms of use | Imprint   Data p | rivacy   Privacy | Settings |

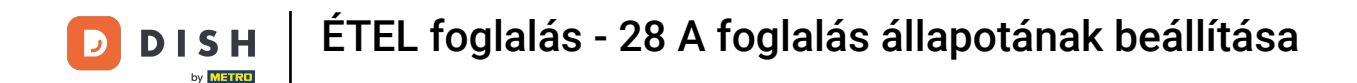

Mivel a belépés nem egy közelgő foglalás, és az összes foglalás megtekintéséhez, másképp kell szűrnie a foglalásokat. Ehhez használja a megadott kijelöléseket.

| <b>DISH</b> RESERVATION                                |                                                                                                    | ¢°       | Test Bistro Trainin  | g 🖸   👙       |                   |        |
|--------------------------------------------------------|----------------------------------------------------------------------------------------------------|----------|----------------------|---------------|-------------------|--------|
| Reservations                                           | Have a walk-in customer? Received a reservation request over phone / email? Don't forget to add it to your reservation book! |          | WALK-IN AD           | D RESERVATI   | ON                |        |
| 🛏 Table plan                                           |                                                                                                    |          |                      |               |                   |        |
| ¶ Menu                                                 | Wed, 27 Sep - Wed, 27 Sep                                                                                                    |          |                      |               | $\langle \rangle$ |        |
| 📇 Guests                                               | There is <b>1</b> active limit configured for the selected time period                                                       |          |                      | Show m        | ore 🗸             |        |
| Feedback                                               |                                                                                                    |          |                      |               |                   |        |
| 🗠 Reports                                              | ○ All ○ Completed                                                                                                    |          | <b>Ö</b> l 🐣 2       | <b>m</b> 1/49 |                   |        |
| 🔅 Settings 👻                                           | Wed, 27/09/2023                                                                                                    |          |                      |               |                   |        |
| ${\cal O}$ Integrations                                | 05:45 PM Doe, John 2 guest(s) 1 (BAR)                                                                                        |          | Co                   | nfirmed       | ~                 |        |
|                                                        | Print                                                                                                    |          |                      |               |                   |        |
| Too many guests in house?<br>Pause online reservations | Designed by Hospitality Digital GmbH. All rights reserved.                                                                   | AQ   Ter | rms of use   Imprint | Data privacy  | Privacy Set       | ttings |

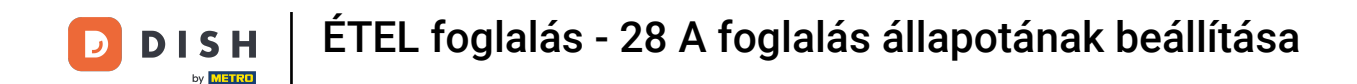

A kiválasztott választástól függően a foglalások kiszűrve jelennek meg. A foglalásra kattintva mindig további információkat láthat, és azt is módosíthatja.

| <b>DISH</b> RESERVATION   |                                          |                                    |                          |                    | <b>¢</b> °       | Test Bis   | tro Training 🕤          |          |   |
|---------------------------|------------------------------------------|------------------------------------|--------------------------|--------------------|------------------|------------|-------------------------|----------|---|
| Reservations              | Have a walk-in cust<br>reservation book! | omer? Received a reservation re    | equest over phone / ema  | il? Don't forget t | o add it to your | WALK-IN    | ADD RESER               | VATION   |   |
| 🛏 Table plan              |                                          |                                    |                          |                    |                  |            |                         |          |   |
| 🎢 Menu                    | <                                        |                                    | Wed, 27 Sep              | o - Wed, 27 Sep    |                  |            |                         |          |   |
| 🐣 Guests                  | There is <b>1</b> active lin             | nit configured for the selected ti | me period                |                    |                  |            | Sho                     | w more 🗸 |   |
| Feedback                  |                                          |                                    |                          |                    |                  |            |                         |          |   |
| 🗠 Reports                 | All                                      | ⊖ Completed                        |                          | ⊖ Cano             | celled           | <b>7</b> 3 | <b>₩</b> 7 <b>雨</b> 3/4 | 9        |   |
| 🌣 Settings 👻              | Wed. 27/09/2023                          |                                    |                          |                    |                  |            |                         |          | 4 |
| ${\cal S}$ Integrations   | 03:23 PM                                 | Walkin                             |                          | 3 guest(s)         | 1-2 (Restaurant) | 8          | Done                    | ~        |   |
|                           | 50% discount on co                       | ocktails                           |                          |                    |                  |            |                         |          |   |
|                           |                                          |                                    |                          |                    |                  |            | END RESER               | VATION   |   |
|                           | 03:45 PM                                 | Doe, Jane                          |                          | 2 guest(s)         | L1 (Lounge)      |            | Confirmed               | ~        | T |
|                           | 50% discount on co                       | ocktails                           |                          |                    |                  |            |                         |          |   |
|                           | Your guests seem t                       | o be running late. Would you lik   | e to send them a reserva | ition reminder?    |                  |            | RE                      | MIND     |   |
| Too many guests in house? |                                          |                                    |                          |                    |                  | -          |                         | SHOW     | 9 |
|                           | 05.45 DM                                 | Doe John                           |                          | 2 auget(e)         | 1 (RAD)          |            | ·                       |          |   |

# • Ha elkészült egy asztal, akkor az adott foglalást a FOGLALÁS VÉGE gombra kattintva megszüntetheti .

| <b>DISH</b> RESERVATION   |                                |                                 |                        |                | <b>*</b> •       | Test Bist  | ro Trainin | ng 🕤   🛊      |            |        |
|---------------------------|--------------------------------|---------------------------------|------------------------|----------------|------------------|------------|------------|---------------|------------|--------|
| Reservations              | All                            | ⊖ Completed                     |                        | ⊖ Canc         | elled            | <b>ਹ</b> 3 | <b>4</b> 7 | <b>m</b> 3/49 |            |        |
| 🎮 Table plan              | Wed, 27/09/2023                |                                 |                        |                |                  |            |            |               |            |        |
| 🍴 Menu                    | 03:23 PM                       | Walkin                          |                        | 3 guest(s)     | 1-2 (Restaurant) | 6          | Do         | one           | ~          |        |
| 🐣 Guests                  | 50% discount on cock           | tails                           |                        |                |                  |            |            |               |            |        |
| Feedback                  |                                |                                 |                        |                |                  |            | EN         | ND RESERVATI  | ON         |        |
| 🗠 Reports                 | 03:45 PM                       | Doe, Jane                       |                        | 2 guest(s)     | L1 (Lounge)      |            | Co         | onfirmed      | ~          |        |
| 🌣 Settings 👻              | 50% discount on cock           | tails                           |                        |                |                  |            |            |               |            |        |
| 𝚱 Integrations            | Your guests seem to b          | be running late. Would you like | to send them a reserva | tion reminder? |                  |            |            | REMIN         | D          |        |
|                           |                                |                                 |                        |                |                  | A          | RRIVED     | NO SHO        | w          |        |
|                           | 05:45 PM                       | Doe, John                       |                        | 2 guest(s)     | 1 (BAR)          |            | Co         | onfirmed      | ~          |        |
|                           | 05:45 PM                       | Doe, Jane                       |                        | 2 guest(s)     | L1 (Lounge)      |            | Ca         | ancelled      |            |        |
|                           | Print                          |                                 |                        |                |                  |            |            |               | 6          |        |
| Pause online reservations | Designed by Hospitality Digita | I GmbH. All rights reserved.    |                        |                | FAQ   Ter        | ms of use  | Imprint    | Data privacy  | Privacy Se | ttings |

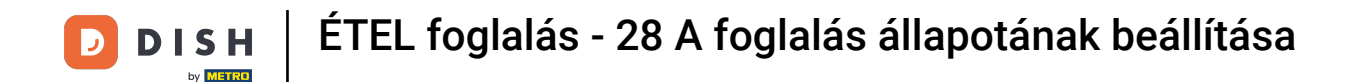

Egy közelgő foglalás esetén megjelölheti, hogy megérkezett, vagy nem jelenik meg. Egyszerűen kattintson a megfelelő gombra .

| <b>DISH</b> RESERVATION                                |                                |                                 |                          |                | <b>*</b> *       | Test Bistr  | ro Training 🕤            | <u> </u>   |        |
|--------------------------------------------------------|--------------------------------|---------------------------------|--------------------------|----------------|------------------|-------------|--------------------------|------------|--------|
| Reservations                                           | All                            |                                 |                          | ⊖ Cano         | elled            | <b>7</b> 3  | <b>₽</b> 7 <b>=</b> 3/49 |            |        |
| 🋏 Table plan                                           | Wed, 27/09/2023                |                                 |                          |                |                  |             |                          |            |        |
| 🎢 Menu                                                 | 03:23 PM                       | Walkin                          |                          | 3 guest(s)     | 1-2 (Restaurant) | б           | Done                     | ~          |        |
| 🚢 Guests                                               | 50% discount on cock           | tails                           |                          |                |                  |             |                          |            |        |
| Feedback                                               |                                |                                 |                          |                |                  |             | END RESERVA              |            |        |
| 🗠 Reports                                              | 03:45 PM                       | Doe, Jane                       |                          | 2 guest(s)     | L1 (Lounge)      |             | Confirmed                | ~          |        |
| 🗢 Settings 👻                                           | 50% discount on cock           | tails                           |                          |                |                  |             |                          |            |        |
| 𝔗 Integrations                                         | Your guests seem to b          | be running late. Would you like | e to send them a reserva | tion reminder? |                  |             | REM                      |            |        |
|                                                        |                                |                                 |                          |                |                  | A           | RRIVED NO S              | HOW        |        |
|                                                        | 05:45 PM                       | Doe, John                       |                          | 2 guest(s)     | 1 (BAR)          |             | Confirmed                | ~          |        |
|                                                        | 05:45 PM                       | Doe, Jane                       |                          | 2 guest(s)     | L1 (Lounge)      |             | Cancelled                |            |        |
|                                                        | Print                          |                                 |                          |                |                  |             |                          | 6          | 5      |
| Too many guests in house?<br>Pause online reservations | Designed by Hospitality Digita | I GmbH. All rights reserved.    |                          |                | FAQ   Te         | erms of use | Imprint   Data privacy   | Privacy Se | ttings |

#### Ha a vendég nem érkezik időben, emlékeztetőt küldhet a REMIND gombbal . Megjegyzés: Ha a foglalást manuálisan adta hozzá, e-mail címet vagy telefonszámot kell letétbe helyeznie.

| DISH RESERVATION                   |                                |                                |                          |                | <b>¢</b> °       | Test Bistro         | Training 🕤 🛛 🚽       | × •              |
|------------------------------------|--------------------------------|--------------------------------|--------------------------|----------------|------------------|---------------------|----------------------|------------------|
| Reservations                       | All                            | ⊖ Completed                    |                          | ⊖ Cano         | celled           | <b>0</b> 3 <b>4</b> | <b>7</b> 🗖 3/49      |                  |
| 🎮 Table plan                       | Wed, 27/09/2023                |                                |                          |                |                  |                     |                      |                  |
| 🍴 Menu                             | 03:23 PM                       | Walkin                         |                          | 3 guest(s)     | 1-2 (Restaurant) | 6                   | Done                 | ~                |
| 🚢 Guests                           | 50% discount on cock           | tails                          |                          |                |                  |                     |                      |                  |
| Feedback                           |                                |                                |                          |                |                  |                     | END RESERVATIO       |                  |
| 🗠 Reports                          | 03:45 PM                       | Doe, Jane                      |                          | 2 guest(s)     | L1 (Lounge)      |                     | Confirmed            | ~                |
| 🌣 Settings 👻                       | 50% discount on cock           | tails                          |                          |                |                  |                     |                      | _                |
| ${oldsymbol arsigma}$ Integrations | Your guests seem to b          | be running late. Would you lik | e to send them a reserva | tion reminder? |                  |                     | REMINI               |                  |
|                                    |                                |                                |                          |                |                  | ARR                 | NO SHO               | w                |
|                                    | 05:45 PM                       | Doe, John                      |                          | 2 guest(s)     | 1 (BAR)          |                     | Confirmed            | ~                |
|                                    | 05:45 PM                       | Doe, Jane                      |                          | 2 guest(s)     | L1 (Lounge)      |                     | Cancelled            |                  |
|                                    | Print                          |                                |                          |                |                  |                     |                      | 8                |
| Pause online reservations          | Designed by Hospitality Digita | l GmbH. All rights reserved.   |                          |                | FAQ   Te         | rms of use   Im     | orint   Data privacy | Privacy Settings |

0

Ennyi. Befejezte az oktatóprogramot, és most már tudja, hogyan módosíthatja foglalásai állapotát.

| <b>DISH</b> RESERVATION                                |                                                                                                    |           |            |                 | <b>¢</b> °       | Test Bis | tro Trainino            | g 🖸           | <u> </u> |   |
|--------------------------------------------------------|----------------------------------------------------------------------------------------------------|-----------|------------|-----------------|------------------|----------|-------------------------|---------------|----------|---|
| Reservations                                           | Have a walk-in customer? Received a reservation request over phone / email? Don't forget to add it to your reservation book! |           |            |                 |                  |          | WALK-IN ADD RESERVATION |               |          |   |
| 🛏 Table plan                                           |                                                                                                    |           |            |                 |                  |          |                         |               |          |   |
| 🍴 Menu                                                 |                                                                                                    |           |            | -               |                  |          |                         |               |          |   |
| 🐣 Guests                                               | There is <b>1</b> active limit configured for the selected time period                                                       |           |            |                 |                  |          | Show more 🗸             |               |          |   |
| Feedback                                               |                                                                                                    |           |            |                 |                  |          |                         |               |          |   |
| 🗠 Reports                                              | All                                                                                                    |           | ⊖ Upcoming | ing O Cancelled |                  |          | <b>4</b> 7              | <b>F</b> 3/49 |          |   |
| 🏟 Settings 👻                                           | Wed, 27/09/2023                                                                                                    |           |            |                 |                  |          |                         |               |          |   |
| 𝔗 Integrations                                         | 03:23 PM                                                                                                    | Walkin    |            | 3 guest(s)      | 1-2 (Restaurant) | 8        | Do                      | ne            | ~        |   |
|                                                        | 50% discount on cocktails                                                                                                    |           |            |                 |                  |          |                         |               |          |   |
|                                                        |                                                                                                    |           |            |                 |                  |          | EN                      | D RESERVA     | ΤΙΟΝ     |   |
|                                                        | 03:45 PM                                                                                                    | Doe, Jane |            | 2 guest(s)      | L1 (Lounge)      |          | Cor                     | nfirmed       | ~        |   |
|                                                        | 50% discount on cocktails                                                                                                    |           |            |                 |                  |          |                         |               |          |   |
|                                                        | Your guests seem to be running late. Would you like to send them a reservation reminder?                                     |           |            |                 |                  |          |                         | REM           | IND      |   |
|                                                        |                                                                                                    |           |            |                 |                  |          |                         | NO SI         | HOW      | 2 |
| Too many guests in house?<br>Pause online reservations |                                                                                                    |           |            |                 |                  | _        |                         |               |          |   |
|                                                        | 05:45 DM                                                                                                    | Doe John  |            | 2 augetlel      | 1 (RAD)          |          |                         |               |          |   |

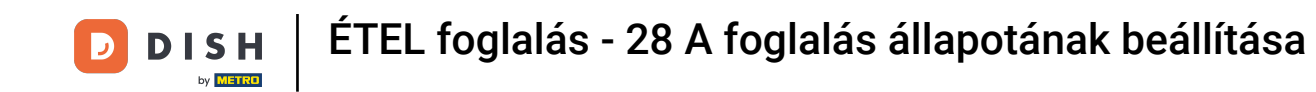

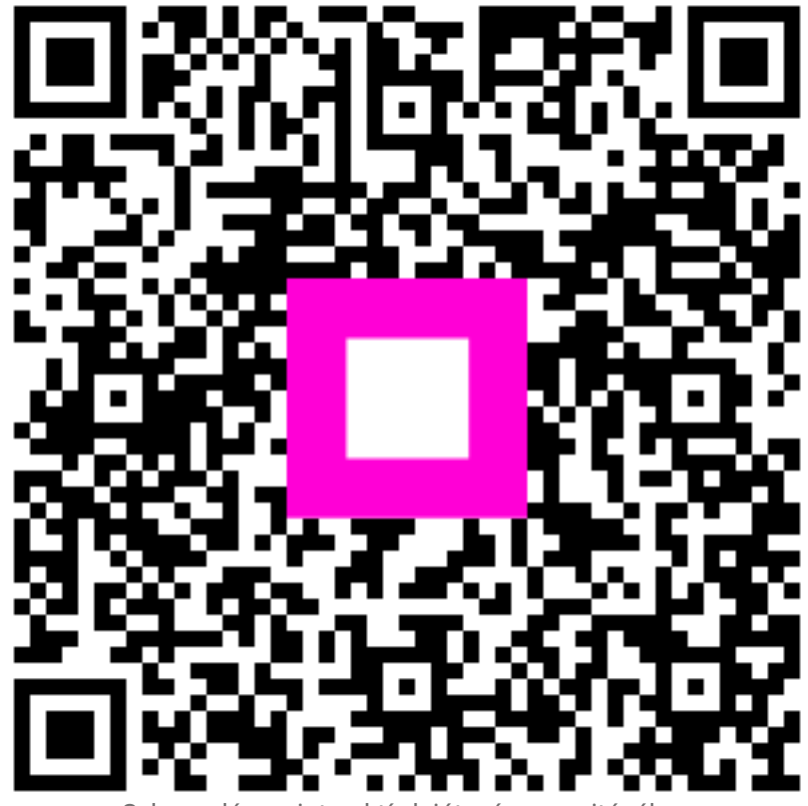

Szkennelés az interaktív lejátszó megnyitásához